## **Подготовка в программе ACCORprofi форм баланса и отчета о прибылях и убытках**

Для того, чтобы иметь возможность экспортировать Годовой отчет из программы ACCORprofi в систему EDS, необходимо, чтобы перед этим баланс и отчет о прибылях и убытках (финансовом результате) были настроены в программе.

Поэтому, если у Вас эти отчеты до сих пор не настроены, давайте сделаем это. Вопервых, это не займет у Вас много времени, а во-вторых – это то, что нужно сделать только один раз, после чего Вы сможете получать готовые распечатки форм Годового отчета и их расшифровок, а также – уже заполненные таблицы в системе EDS.

Первое, что Вам необходимо, это распечатать формы "#7. Bilance" и "#8. Finanšu rezultāts" в разделе "Atskaites". При подготовке формы баланса обязательно включите значок ✓ в квадратике рядом со словами "Ar tukšām rindām", чтобы в распечатку попали все строки баланса, а не только те, что имеют ненулевые суммы.

Можно также нажать F10, находясь на строках "#7. Bilance" и "#8. Finanšu rezultāts", и тогда Вы увидите структуру этих отчетов, но оттуда нельзя ничего распечатать, а нам необходимо все иметь в распечатанном виде.

Итак, распечатки баланса и отчета о прибылях и убытках у Вас перед глазами. На них видно, что каждой строке соответствует определенный код. На самом деле их два: "Rindas kods" и "EDS rindas kods" (это - код строки в системе EDS), но на второй мы пока не будем обращать внимания. Пока нас интересует только то, что отражено в колонке "Rindas kods".

Переходим в раздел "Konti". Здесь наша задача – каждому счету поставить в соответствие какую-то из строк баланса или отчета о прибылях и убытках. Для этого используем функцию *Alt+F10*.

Если это балансовый счет, то вводим соответствующий ему код строки актива или пассива. Например,

| Счет     | Название                          | Код строки | Код строки | Код строки      |
|----------|-----------------------------------|------------|------------|-----------------|
|          |                                   | актива     | пассива    | фин. результата |
| 1230     | Pamatlīdzekļi                     | 1230 *     |            |                 |
| 1239     | Pamatlīdzekļu nolietojums         | 1230       |            |                 |
| 2310 001 | SIA "AAAAA"                       | 2210       | 3250       |                 |
| 2310 002 | SIA "BBBBB"                       | 2210       | 3250       |                 |
| 3420     | Iepriekšējo gadu nesadalītā peļņa |            | 1501       |                 |
| 5310 001 | SIA "LLL"                         | 2240       | 3260       |                 |

\* Предупреждаем, что приведенные в примере коды строк актива и пассива могут отличаться от тех, что имеются у Вас в программе (это связано с тем, что на протяжении многих лет устанавливались разные версии программы). Поэтому, проставляя коды, руководствуйтесь только распечаткой баланса, которая находится у Вас перед глазами.

Как видим, счетам можно поставить в соответствие одну строку актива или пассива, а можно - сразу две строки: как актива, так и пассива. В первом случае остаток счета отразится в поставленной ему в соответствие строке баланса независимо от знака (например, остаточная стоимость основных средств = начальная стоимость минус износ. Или – в случае убытка он все равно отразится в строке пассива "Nesadalītā peļņa", но со знаком "минус"). Во втором случае, когда указаны сразу оба кода (актива и пассива), остаток счета отражается в активе, если он дебетовый, и в пассиве, если он кредитовый.

Следите за тем, чтобы в списке счетов введенные Вами коды строк баланса не отражались красным цветом. Красный цвет – это сигнал, что Вы ввели неправильный код.

Для операционных счетов (счетов доходов и расходов) делаем все то же самое, что и для балансовых счетов, только здесь мы вводим соответствующий код строки финансового

результата (010, 020. 040 и т.д.). Кроме того, каждому операционному счету следует поставить в соответствие код строки пассива 1502 (Pārskata gada nesadalītā peļņa), с тем, чтобы результат текущего года (прибыль или убыток) был также отражен в балансе. Исключение – только результирующий счет 8610, для которого не надо вводить никаких кодов.

Например, это может выглядеть так:

| Счет   | Код строки | Код строки       | Код строки |
|--------|------------|------------------|------------|
|        | актива     | пассива фин. рез | зультата   |
| 6110   |            | 1502             | 010        |
| 7110   |            | 1502             | 020        |
| 7111   |            | 1502             | 020        |
| 7210   |            | 1502             | 040        |
| 7310   |            | 1502             | 040        |
| и т.д. |            |                  |            |

Итак, мы с Вами разобрались, как настроить формы Годового отчета. Согласитесь, что это оказалось не так уж сложно - держим перед собой распечатку со списком кодов строк, и через Alt+F10 каждому счету ставим в соответствие определенную строку баланса или отчета о прибылях и убытках. Однако... не сложно вовсе не означает, что быстро. "Ну, нет!", скажете Вы. - "это что, значит, мне надо через Alt+F10 пройти через каждый счет, а у меня только дебиторов и кредиторов несколько сотен. Да это же я неделю баланс настраивать буду! Неужели нельзя придумать, чтобы было как-то побыстрее?". Ваш вопрос выглядит справедливым, но, к счастью, у нас есть на него ответ, способный вернуть Вам оптимизм. В программе имеется еще одна чрезвычайно полезная функция Ctrl+Alt+F10 (она же – Ctrl+Q, если вдруг Ваш компьютер на Ctrl+Alt+F10 не среагирует, или если Вам просто лень одновременно нажимать на 3 клавиши), с помощью которой можно размножить (скопировать) введенные настройки какого-то одного счета для определенной группы счетов. Например, введя коды строк баланса для одного покупателя, можно нажать Ctrl+Alt+F10 и на появившийся вопрос о группе счетов, ввести 2310 и нажать ОК. В результате всем покупателям (то есть счетам, начинающимся с 2310) будут присвоены одинаковые коды строк актива и пассива. Таким образом, используя функции Alt+F10 и Ctrl+Alt+F10, Вы сможете настроить баланс и отчет о прибылях и убытках не дольше, чем за 20-30 минут.

После того, как Вы один раз каждому счету поставите в соответствие определенный код (или коды) строк Годового отчета, в дальнейшем Вам останется лишь поддерживать эту настройку в "рабочем состоянии". Так, в следующий раз, когда необходимо будет снова готовить отчет, Вы снова зайдете в раздел "Konti" и заполните образовавшиеся там пустоты. Например, это могут быть новые поставщики или покупатели. Но у Вас же есть замечательная функция *Ctrl+Alt+F10*, с помощью которой Вы справитесь с этой задачей за пару минут!